VEJLEDNING april, 2024. Version 1.0

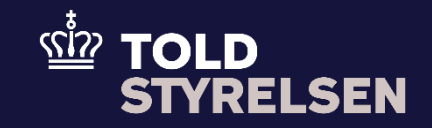

# Sådan eksporterer du på et SE-nummer i DMS Eksport

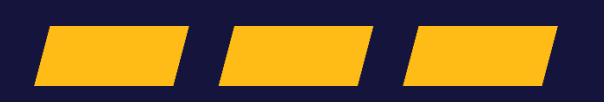

### Forord

#### Formål

Mange virksomheder er oprettet med et CVR-nummer, men vælger at eksportere varer på et underliggende SE-nummer, som er koblet sammen med CVRnummeret.

Formålet med denne vejledning er at vise, hvordan brugeren af DMS Online indsætter SE-nummeret i eksportangivelsen i DMS Eksport.

Bemærk at SE-nummeret skal indsættes på samtlige vareposter under Supplerende oplysninger (12 02 000 000).

OBS: Felterne i DMS har en titel og et nummer fx Supplerende Oplysninger (12 02 000 000). Det stammer fra EU's tolddatamodel EUCDM, som bestemmer, hvad feltet skal indeholde. EUCDM er de europæiske datakrav og er offentlig tilgængeligt.

#### Forudsætninger for at kunne eksportere på et SE-nummer i DMS Eksport

I DMS Eksport er det ikke muligt at indsende en angivelse med virksomhedens SE- eller CVR-nummer, hvis nummeret ikke er eksportørregistreret. Det er de primære parter i eksportangivelsen, som skal have CVR-nummer og SE-nummer eksportørregistreret i Danmark. De primære parter i eksportangivelsen er eksportøren (13 01 017 000) og klarereren (13 05 017 000) eller repræsentanten (13 06 016 000), hvis denne er angivet i DMS.

Hvis du vil tjekke, om nummeret er eksportørregistreret, kan du logge ind på <u>skat.dk</u> og klikke på Profil- og kontaktoplysninger.

For at eksportørregistrere SE-nummeret eller et CVR-nummer skal du logge ind på <u>virk.dk</u> og eksportørregistrere virksomheden. Det tager normalt et par hverdage, før eksportørregistreringen er systemmæssigt gennemført.

Du skal altid logge ind i DMS Online med virksomhedens CVR-nummer, når du skal eksportere. Du skal ikke logge ind med SE-nummer.

Vejledningen forudsætter, at man har valgt dansk som sprog.

### Bemærkninger

- Enkelte ord på skærmbilleder og i vejledningen kan forekomme på engelsk
- Al data i vejledningen er testdata
- Når der forekommer tal i forbindelse med diverse felter, er dette for at illustrere hvilket dataelement, det drejer sig om.

## Indhold

| Sådan eksporterer du på et SE-nummer i DMS Eksport                                                     | . 1 |
|----------------------------------------------------------------------------------------------------|-----|
| Forord                                                                                                 | . 2 |
| Udfyldelse af Varepost: Gruppe 12 Henvisninger til angivelser, dokumenter, certifikater og bevillinger | . 5 |

| Proces                                                                                                    | Trin                                                                                                    | Illustration                                                                              | Skærmbilleder                                                                                                    |
|----------------------------------------------------------------------------------------------------|----------------------------------------------------------------------------------------------------|-------------------------------------------------------------------------------------------|----------------------------------------------------------------------------------------------------|
| Udfyldelse af<br>Varepost: Gruppe 12<br>Henvisninger til<br>angivelser,<br>dokumenter,<br>certifikater og<br>bevillinger | 1. klik på <b>Varepost</b>                                                                                                    | Varepost                                                                                  | Angivelsesdata<br>Hoveddel Varepost Yderligere oplysninger<br>Søg varepost                                                                                                    |
|                                                                                                    | 2. Klik på <b>Varepost 1</b> og klik<br>dernæst på <b>Gruppe 12</b><br>Henvisninger til angivelser,<br>dokumenter, certifikater og<br>bevillinger | Varepost 1 Gruppe 12 Henvisninger til angivelser, dokumenter, certifikater og bevillinger | Varepost 1         Gruppe 11 Angivelsesoplysninger inkl. procedurekoder         Gruppe 12 Henvisninger til angivelser, dokumenter, certifikater og bevillinger         Gruppe 13 Parter         Gruppe 14 Beregningsoplysninger         Gruppe 16 Lokation, lande og oprindelseland         Gruppe 18 Vareoplysninger         Gruppe 99 Kontigent, sikkerhedsstillelse og statistisk værdi |

|                                                                          | 1 |                                                                                |     |
|--------------------------------------------------------------------------|---|--------------------------------------------------------------------------------|-----|
| 3. Klik på <b>+ Supplerende</b><br>oplysninger (12 02 000 000)           |   | Varepost 1                                                                     |     |
|                                                                          |   | Gruppe 11 Angivelsesoplysninger inkl. procedurekoder                           | ~   |
|                                                                          |   | Gruppe 12 Henvisninger til angivelser, dokumenter, certifikater og bevillinger | ^   |
|                                                                          |   | Forudgående dokument (12 01 000 000)                                           | ⊞ + |
|                                                                          |   | Løbenu lineNum Forudgå Forudgå Frembyd package number Værdi Måleenh Kvalifika. | -   |
|                                                                          |   | Supplerende oplysninger (12 02 000 000)                                        | +   |
|                                                                          |   | Løbenummer Kode (12 02 008 000) Tekst (12 02 009 000)                          |     |
|                                                                          |   | Supplerende oplysninger (12 02 000 000)                                        |     |
| 4. Søg eller <b>DKSEN</b> Heller <b>Kode</b><br>12 02 008 000 eller brug |   |                                                                                |     |
| finde <b>Til brug af SE-nummer</b>                                       |   | Løbenummer<br>1                                                                |     |
| (national tilpasning) (DKSEN)                                            |   | Kode (12 02 008 000)                                                           |     |
|                                                                          |   | Tekst (12 02 009 000)                                                          |     |
|                                                                          |   | Supplerende oplysninger (12 02 000 000)                                        |     |
|                                                                          |   | Løbenummer                                                                     |     |
|                                                                          |   | 1                                                                              |     |
|                                                                          |   | Kode (12 02 008 000)<br>DKSEN                                                  |     |
|                                                                          |   | Til brug af SE-nummer (national tilpasning) (DKSEN)                            |     |
|                                                                          |   |                                                                                |     |
|                                                                          |   |                                                                                |     |
|                                                                          |   |                                                                                |     |
|                                                                          |   |                                                                                |     |
|                                                                          |   |                                                                                |     |

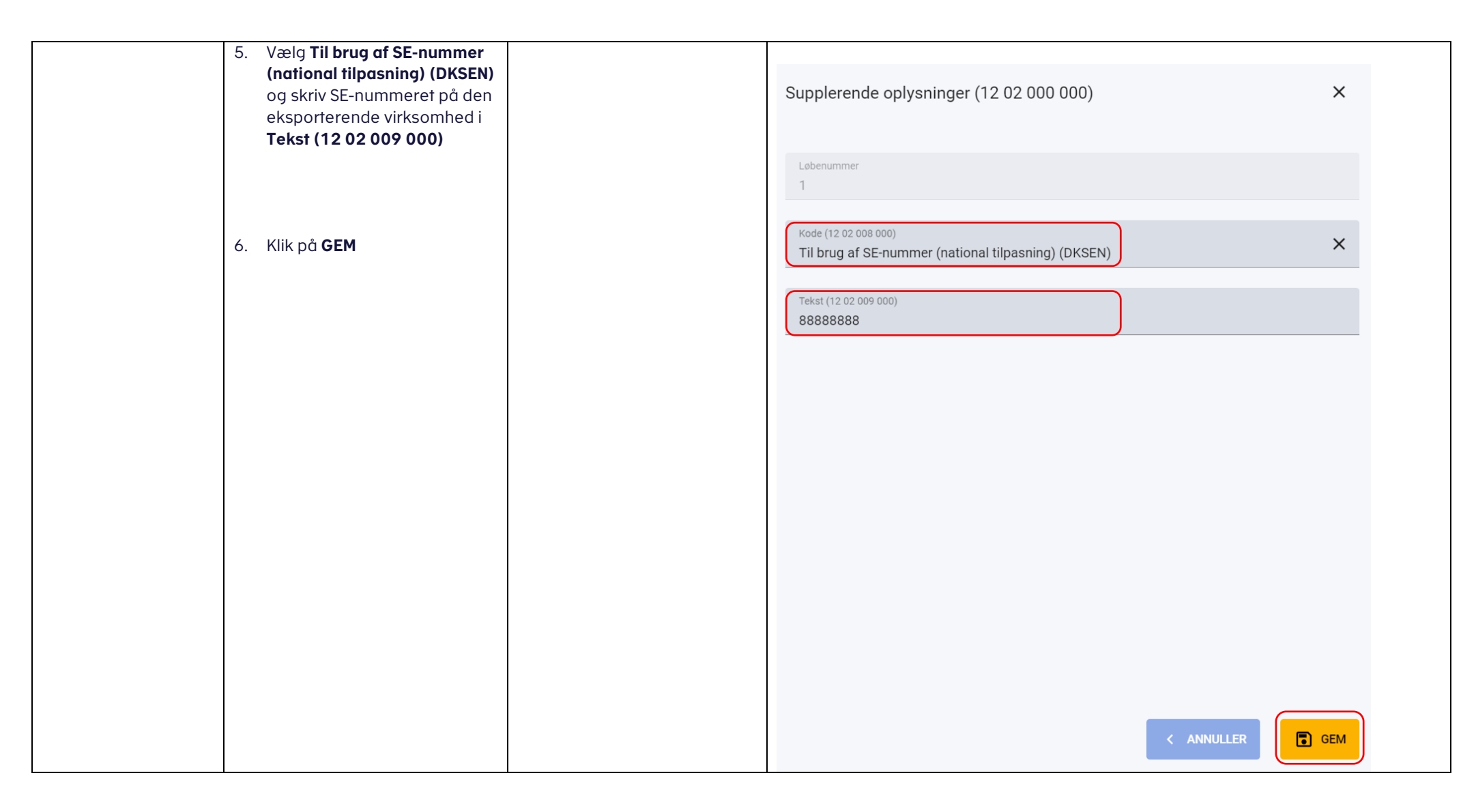